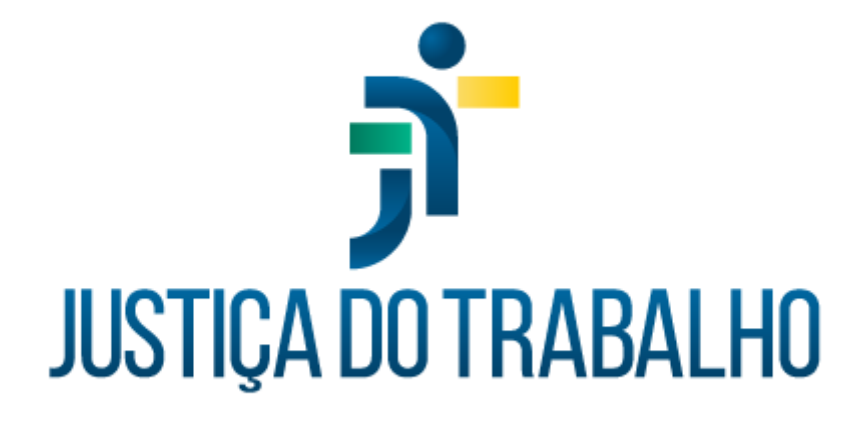

# SIGEP – SAO

Dezembro de 2023

Coordenadoria de Projetos Nacionais - CPN

Versão 1.1

# HISTÓRICO DE ALTERAÇÕES

| Data       | Versão | Descrição                                                                                                    | Autor | Aprovado Por |
|------------|--------|----------------------------------------------------------------------------------------------------|-------|--------------|
| 26/09/2018 | 1.0    | Manual antigo                                                                                                    | -     | -            |
| 06/12/2023 | 1.1    | Alterações realizadas para<br>adequar às novas diretrizes<br>de padronização dos<br>manuais da Justiça do<br>Trabalho. | CPN   | -            |

| Coordenadoria de Projetos Nacionais | Av. Marquês de São Vicente, 121 –<br>Bloco A – 15º andar<br>São Paulo – SP - CEP 01139-001 | © | (11) 3150-2271<br>estrategia-projetosnacionais@trt2.jus.br |
|-------------------------------------|--------------------------------------------------------------------------------------------|---|------------------------------------------------------------|
|-------------------------------------|--------------------------------------------------------------------------------------------|---|------------------------------------------------------------|

# SUMÁRIO

| 1. | OBJETIVO                                                 | . 4  |
|----|----------------------------------------------------------|------|
| 2. | CADASTRO DE SERVIDOR COMO USUÁRIO DO SIGEP               | 4    |
| 3. | HABILITAR MÓDULOS PARA OS USUÁRIOS                       | 5    |
|    | 3.1 Incluindo a permissão adicional: e-social            | 7    |
|    | 3.2 Concessão de acesso a módulos adicionais             | 9    |
|    | 3.3 Acessos específicos                                  | 10   |
|    | 3.3.1 Módulo gestão (cadastro de servidor / dados de IR) | 11   |
|    | 3.3.2 Módulo gestão (banco de currículos)                | . 11 |
|    | 3.3.3 Módulo gestão (extração de dados)                  | 11   |
|    | 3.3.4 Módulo benefícios (benefícios por servidor)        | 12   |
|    |                                                          |      |

| Coordenadoria de Projetos Nacionais | Av. Marquês de São Vicente, 121 –<br>Bloco A – 15º andar<br>São Paulo – SP - CEP 01139-001 | © | (11) 3150-2271<br>estrategia-projetosnacionais@trt2.jus.br |
|-------------------------------------|--------------------------------------------------------------------------------------------|---|------------------------------------------------------------|
|-------------------------------------|--------------------------------------------------------------------------------------------|---|------------------------------------------------------------|

### 1. OBJETIVO

Fornecer informações para entender e resolver possíveis dúvidas sobre o Módulo SAO do SIGEP-JT.

## 2. CADASTRO DE SERVIDOR COMO USUÁRIO DO SIGEP

Caso algum novo usuário não seja encontrado para vinculação ao módulo, basta cadastrar o usuário seguindo o caminho abaixo:

|                     | lr       | magem 1          |              |      |
|---------------------|----------|------------------|--------------|------|
| 🐔 SIGEP-JT   Módu   | lo Princ | cipal   SAO      |              |      |
| SIGEP - Privilégios | Acess    | so - Privilégios | Tabelas de A | poio |
| Cadastro            | >        | de Usuári        | 0            | 14   |
| Vinculação          | >        |                  |              |      |
|                     |          | -                |              |      |

Fonte: CPN, 2023.

Na tela seguinte, clique no ícone novo para selecionar o servidor.

Imagem 2

| Login         | Matrícula 🔍                 |  |
|---------------|-----------------------------|--|
| Nome Completo |                             |  |
| Senha         | 🔲 🔽 Copiar login para senha |  |
|               |                             |  |
|               |                             |  |

Fonte: CPN, 2023.

| Coordenadoria de Projetos Nacionais | Av. Marquês de São Vicente, 121 –<br>Bloco A – 15º andar<br>São Paulo – SP - CEP 01139-001 | © | (11) 3150-2271<br>estrategia-projetosnacionais@trt2.jus.br |
|-------------------------------------|--------------------------------------------------------------------------------------------|---|------------------------------------------------------------|
|-------------------------------------|--------------------------------------------------------------------------------------------|---|------------------------------------------------------------|

Antes de clicar no botão confirmar, lembre-se de preencher o campo Login, seguindo a seguinte formatação: [Primeira Letra do Nome] + Matrícula e clicar no Copiar login para senha.

| Imagem 3             |  |  |  |  |
|----------------------|--|--|--|--|
| SAO - Manter Usuário |  |  |  |  |
| Senha                |  |  |  |  |

Fonte: CPN, 2023.

Note que a senha é automaticamente preenchida com o mesmo valor do login. Deixe assim, pois o usuário fará o primeiro acesso mais facilmente, e poderá alterar pelo próprio SIGEP.

Ao finalizar, clique no botão de Confirmar.

Coordenadoria de Projetos Nacionais

### 3. HABILITAR MÓDULOS PARA OS USUÁRIOS

Caso o administrador logado seja um diretor, apenas os módulos no qual (nos quais) ele é responsável aparecerão para liberação de acesso.

Se houver necessidade de liberar todos os módulos para determinado usuário, ou se for necessário cadastrar os diretores (responsáveis pelos módulos), deve-se possuir o perfil Administrador Informática.

Para conceder acesso aos diversos módulos do SIGEP, você deve acessar o menu SIGEP – Privilégios  $\rightarrow$  Vinculação  $\rightarrow$  Usuário a módulo. Uma tela como a seguir aparecerá:

Av. Marquês de São Vicente, 121 – Bloco A – 15º andar São Paulo – SP - CEP 01139-001 (11) 3150-2271

estrategia-projetosnacionais@trt2.jus.br

|                                  | Ir        | nagem 4          |            |                            |
|----------------------------------|-----------|------------------|------------|----------------------------|
| O - Vinculação de Role de Módulo | a Usuário |                  |            |                            |
|                                  |           |                  |            |                            |
|                                  |           |                  |            |                            |
| autria                           |           |                  | Legenda    | do Grid de Módulos         |
|                                  |           | • @              | Módulo que | o usuário possui acesso    |
|                                  |           |                  | Módulo que | o usuário não possui acess |
|                                  | N         | IÓDULOS          |            |                            |
| Nome do Módulo                   |           |                  |            | <u>^</u>                   |
| AFASTAMENTOS                     |           |                  |            |                            |
| ANUÊNIOS                         |           |                  |            |                            |
| APOSENTADORIA                    | 1         |                  |            |                            |
| AUXILIOS                         |           |                  |            |                            |
| AVALIAÇÃO DE DESEMPENHO          |           |                  |            |                            |
| AVERBAÇÃO                        |           |                  |            |                            |
| BENEFICIOS                       |           |                  |            |                            |
|                                  |           |                  |            | ~                          |
|                                  | ROLE      | S DO MÓDULO      |            |                            |
| loles Não Vinculadas ao Usuário  | 1         | Roles Vinculadas | ao Usuário |                            |
| » Nome da Role                   | ^         | » Nome da Role   |            | Data da Vinculação 🔺       |
| RL_SRH_CONSULTA                  |           | BL_SRH_GEF       | RENTE      | 21/10/2010 19:25:          |
|                                  | 1.000     |                  |            |                            |
| 2                                | )         |                  | 1          |                            |
| 2                                | -         | _                | 4          | 111                        |
| 100 C                            | -         | <∥               | 1          |                            |
|                                  | ~ -       |                  |            |                            |
| <                                | >         | <                |            | >                          |
|                                  |           |                  |            |                            |
|                                  |           | 0, 14, 14, 14    |            |                            |

Fonte: CPN, 2023.

Selecione o usuário que deseja conceder acesso, clicando no botão de pesquisar (ícone lupa) para procurar por Nome.

Com o usuário devidamente selecionado, os módulos do SIGEP serão listados, onde os módulos com cor de fundo em amarelo são os que o usuário possui algum tipo de acesso (CONSULTA ou GERENTE).

Selecione o módulo no qual deseja conceder acesso (1). Na lista de Roles não vinculadas, dê um duplo clique na role que deseja conceder até que esta fique marcada (2), e clique no botão Vincular (3), para que a role passe para a lista de roles vinculadas (4).

| Coordenadoria de Projetos Nacionais | Av. Marquês de São Vicente, 121 –<br>Bloco A – 15º andar<br>São Paulo – SP - CEP 01139-001 | © | (11) 3150-2271<br>estrategia-projetosnacionais@trt2.jus.br |
|-------------------------------------|--------------------------------------------------------------------------------------------|---|------------------------------------------------------------|
|                                     |                                                                                            |   |                                                            |

#### 3.1 Incluindo a permissão adicional: e-social

a) Selecionar o Usuário que deve ter acesso ao menu "Gestao > Tabelas eSocial".

| Imagem 5                                                                                                    |
|----------------------------------------------------------------------------------------------------|
| SAO - Vinculação de Role de Módulo a Usuário                                                                                                    |
|                                                                                                    |
| Usuário Usuário Usuári |
| MÓDULOS                                                                                                    |
| Nome do Módulo                                                                                                    |
| Fonte: CPN, 2018.                                                                                                    |
| b) Selecionar o Módulo Gestão:                                                                                                    |
| Imagem 6                                                                                                    |

| SAO - Vinculação de Role de Módulo a Usuário |                                                                                                    |
|----------------------------------------------|----------------------------------------------------------------------------------------------------|
|                                              |                                                                                                    |
| Usuário                                      | Legenda do Grid de Módulos           Módulo que o usuário possui acesso           Módulo que o usuário pôsoui acesso |
|                                              | MÓDULOS                                                                                                    |
| Nome do Módulo                               | ^ Q                                                                                                    |
| EXERCÍCIO PROVISÓRIO                         |                                                                                                    |
| FÉRIAS                                       |                                                                                                    |
| FOLHA DE PAGAMENTO                           |                                                                                                    |
| ▶ GESTÃO                                     |                                                                                                    |
| LICENÇAS MÉDICAS                             |                                                                                                    |
| LOTAÇÃO                                      |                                                                                                    |
| PORTARIAS                                    |                                                                                                    |
|                                              |                                                                                                    |
| R                                            | DLES DO MODULO                                                                                                    |
| Roles Não Vinculadas ao Usuário              | Roles Vinculadas ao Usuário                                                                                          |
| » Nome da Role                               | » Nome da Role Data da Vinculação A                                                                                  |
| F                                            | onte: CPN 2018                                                                                                    |

- Fonte: CPN, 2018.
- c) Selecionar a Role "RL\_ESOCIAL" e Vincular ao usuário selecionado:

| Coordenadoria de Projetos Nacionais | Av. Marquês de São Vicente, 121 –<br>Bloco A – 15º andar<br>São Paulo – SP - CEP 01139-001 | © | (11) 3150-2271<br>estrategia-projetosnacionais@trt2.jus.br |
|-------------------------------------|--------------------------------------------------------------------------------------------|---|------------------------------------------------------------|
|-------------------------------------|--------------------------------------------------------------------------------------------|---|------------------------------------------------------------|

| SAO - Vinculação de Role de Módulo a Usuário                                                                                                    |                                             | Imagem 7         |                                    |       |
|----------------------------------------------------------------------------------------------------|---------------------------------------------|------------------|------------------------------------|-------|
| Usuário       Legenda do Grid de Módulos         Módulo que o usuário possui acesso       Módulo que o usuário possui acesso         MÓDULOS       Módulo         EXERCICIO PROVISÓRIO       EXERCICIO PROVISÓRIO         FÉRIAS       FOLHA DE PAGAMENTO         GESTÃO       UCENÇAS MÉDICAS         LOTAÇÃO       PORTARIAS         ROLES DO MÓDULO       Roles Vinculadas ao Usuário         Nome da Role       Data da Vinculação         PIC CAD LISUADIO       RL_SRH_GERENTE         OLAS SOCIAL       NOSULTA         VINCULADIO       RL_SRH_CONSULTA         VINSUE       VINCULACIA                                                                                                    | AO - Vinculação de Role de Módulo a Usuário |                  |                                    |       |
| Usuário  Legenda do Grid de Módulos  Módulo que o usuário não possui aceso Módulo que o usuário não possui aceso Módulo que o usuário não possui aceso Módulo que o usuário não possui aceso Módulo que o usuário  FERLAS FOLHA DE PAGAMENTO GESTÃO UICENÇAS MÉDICAS UICENÇAS MÉDICAS                                                                                                    |                                             |                  |                                    |       |
| Usuário  Legenda do Grid de Módulos  Módulo que o usuário possui acesso  Módulo que o usuário não possui acesso Módulo que o usuário não possui acesso Módulo que o usuário não possui aces  MÓDULOS  Nome do Módulo  EXERCÍCIO PROVISÔRIO  FÉRIAS  FOLHA DE PAGAMENTO  GESTÃO  LICENÇAS MÉDICAS  LOTAÇÃO  PORTARIAS   ROLES DO MÓDULO  Roles Vinculadas ao Usuário  Roles Vinculadas ao Usuário  Roles Vinculadas ao Usuário  Roles Não Vinculadas ao Usuário  Roles Não Vinculadas ao Usuário  Roles Não Vinculadas ao Usuário  Roles Não Vinculadas ao Usuário  Roles Não Vinculadas ao Usuário  Roles Não Vinculadas ao Usuário  Roles Não Vinculadas ao Usuário  Roles Não Vinculadas ao Usuário  Roles Não Vinculadas ao Usuário  Roles Não Vinculadas ao Usuário  Roles Não Vinculadas ao Usuário  Roles Vinculadas ao Usuário  Roles Vinculadas ao                                                                                                    |                                             |                  |                                    |       |
| Image: Source of the second second secon                                                                                                    | Isuário                                     |                  | Legenda do Grid de Módulos         | 5     |
| MÓDULOS<br>MÓDULOS<br>Nome do Módulo<br>EXERCÍCIO PROVISÓRIO<br>FÉRIAS<br>FOLHA DE PAGAMENTO<br>GESTÃO<br>UCENÇAS MÉDICAS<br>LOTAÇÃO<br>PORTARIAS<br>ROLES DO MÓDULO<br>Roles Não Vinculadas ao Usuário<br>Nome da Role<br>PL CAD USUADIO<br>RUES DO MÓDULO<br>Roles Não Vinculadas ao Usuário<br>Nome da Role<br>PL CAD USUADIO<br>RUES DO MÓDULO<br>RUES DO MÓDULO<br>ROLES DO MÓDULO<br>ROLES DO |                                             | • 🔍              | Módulo que o usuário possui acess  | 0     |
| MÓDULOS<br>Nome do Módulo<br>EXERCÍCIO PROVISÓRIO<br>FÉRIAS<br>FOLHA DE PAGAMENTO<br>GESTÃO<br>LICENÇAS MÉDICAS<br>LOTAÇÃO<br>PORTARIAS                                                                                                    |                                             |                  | Módulo que o usuário não possui ao | cesso |
| Nome do Módulo EXERCÍCIO PROVISÓRIO FÉRIAS FOLHA DE PAGAMENTO GESTÃO LICENÇAS MÉDICAS LOTAÇÃO PORTARIAS                                                                                                    |                                             | MÓDULOS          |                                    |       |
| EXERCÍCIO PROVISÓRIO<br>FÉRIAS<br>FOLHA DE PAGAMENTO<br>GESTÃO<br>LICENÇAS MÉDICAS<br>LOTAÇÃO<br>PORTARIAS<br>ROLES DO MÓDULO<br>Roles Não Vinculadas ao Usuário<br>Nome da Role<br>PI_CAD_LISUADIO<br>RL_SSRH_GERENTE<br>01/03/2016 11:48:<br>RL_SSRH_CONSULTA<br>20/08/2015                                                                                                    | Nome do Módulo                              |                  |                                    | •     |
| FÉRIAS         FOLHA DE PAGAMENTO         GESTÃO         LICENÇAS MÉDICAS         LOTAÇÃO         PORTARIAS         Roles Não Vinculadas ao Usuário         > Nome da Role         > Nome da Role         PIL CAD LISUARIO         > RL_SRH_GERENTE         01/03/2016 11:48:         > RL_SRH_CONSULTA         20/08/2015                                                                                                    | EXERCÍCIO PROVISÓRIO                        |                  |                                    | _     |
| FOLHA DE PAGAMENTO   GESTÃO   LICENÇAS MÉDICAS   LOTAÇÃO   PORTARIAS     Roles Não Vinculadas ao Usuário   Nome da Role   Nome da Role   PL CAD LISUARIO   RL_SRH_GERENTE   O1/03/2016 11:48:   RL_SRH_CONSULTA   20/08/2015                                                                                                    | FÉRIAS                                      |                  |                                    |       |
| GESTÃO       LICENÇAS MÉDICAS       LOTAÇÃO       PORTARIAS       Roles Não Vinculadas ao Usuário       > Nome da Role       Data da Vinculação       PL_CAD_USUADIO       RL_ESOCIAL       PL_ESOCIAL       PL_ESOCIAL       PL_ESOCIAL                                                                                                    | FOLHA DE PAGAMENTO                          |                  |                                    |       |
| UICENÇAS MÉDICAS   LOTAÇÃO   PORTARIAS     Roles Não Vinculadas ao Usuário     > Nome da Role     PL CAD, JISUADIO     RL_ESOCIAL     PRL_ESOCIAL     PL CAD, USUADIO     RL_ESOCIAL     PL CAD, USUADIO     PL CAD, USUADIO <td>▶ GESTÃO</td> <td></td> <td></td> <td></td>                                                                                                    | ▶ GESTÃO                                    |                  |                                    |       |
| LOTAÇÃO       PORTARIAS       Roles Não Vinculadas ao Usuário       > Nome da Role       Data da Vinculação       PL_CAD_USUARIO       RL_ESOCIAL       RL_ESOCIAL       RL_SRH_CONSULTA       20/08/2015       RL_SRH_CONSULTA       RL_SRH_CONSULTA                                                                                                    | LICENÇAS MÉDICAS                            |                  |                                    |       |
| PORTARIAS       Roles Não Vinculadas ao Usuário       > Nome da Role       > Nome da Role       PL_CAD_USUARIO       RL_ESOCIAL       RL_ESOCIAL       PL_ESOCIAL       PL_ESOCIAL                                                                                                    | LOTAÇÃO                                     |                  |                                    |       |
| ROLES DO MÓDULO       Roles Vinculadas ao Usuário     Nome da Role     Data da Vinculação       > Nome da Role     Data da Vinculação       PL_CAD_USUADIO     RL_SRH_GERENTE     01/03/2016 11:48:       RL_ESOCIAL     RL_SRH_CONSULTA     20/08/2015       PL_ESOCIAL     PL_ESOCIAL     PL_ESRH_CONSULTA                                                                                                    | PORTARIAS                                   |                  |                                    |       |
| Roles Não Vinculadas ao Usuário     > Nome da Role     PL_CAD_USUADIO     RL_ESOCIAL     RL_SRH_GERENTE     01/03/2016 11:48:     RL_SRH_CONSULTA     20/08/2015     ************************************                                                                                                    |                                             | ROLES DO MÓDULO  |                                    |       |
| Nome da Role     Nome da Role     Nome da Role     RL_SRH_GERENTE     01/03/2016 11:48:     RL_SRH_CONSULTA     20/08/2015     20/08/2015                                                                                                    | Polos Não Vinculadas ao Heuário             | Roles Vinsuladas | an Haufrin                         |       |
| Planto do Trato     pode do Trato       Planto do Trato     pode do Trato       Planto do Trato     pode do Trat                                                                                                    | Nome da Bole                                | Nome da Bole     | Data da Vinculaçã                  |       |
| ▶     RL_ESOCIAL     0.008/2015       ▶     RL_SRH_CONSULTA     20/08/2015       ▶     ▶     ▶       ▶     ▶     ▶                                                                                                    |                                             | BL SBH GEB       | ENTE 01/03/2016 11:48              |       |
|                                                                                                    | > RL ESOCIAL                                | BL SRH CON       | SULTA 20/08/2015                   |       |
|                                                                                                    |                                             |                  |                                    | -     |
|                                                                                                    |                                             |                  |                                    |       |
|                                                                                                    |                                             |                  |                                    |       |
| · · · · · · · · · · · · · · · · · · ·                                                                                                    |                                             |                  |                                    |       |
| 2 × 5 ×                                                                                                    |                                             | · ·              |                                    |       |
|                                                                                                    |                                             |                  |                                    |       |
|                                                                                                    | ¥ 🗱 ¥ 🕺                                     | * * * *          |                                    |       |
|                                                                                                    |                                             |                  |                                    |       |
|                                                                                                    |                                             |                  |                                    |       |

Fonte: CPN, 2018.

d) Confirmar a alteração:

| Imagem 8                                          |    |
|---------------------------------------------------|----|
| SAO - Atenção                                     | 83 |
| Confirma vinculação da(s) role(s) selecionada(s)? |    |
| <u><u>Sim</u><u>N</u>ão</u>                       |    |
| Fonte: CPN, 2018.                                 |    |

| Coordenadoria de Projetos Nacionais | Av. Marquês de São Vicente, 121 –<br>Bloco A – 15º andar<br>São Paulo – SP - CEP 01139-001 | ©<br>© | (11) 3150-2271<br>estrategia-projetosnacionais@trt2.jus.br |
|-------------------------------------|--------------------------------------------------------------------------------------------|--------|------------------------------------------------------------|
|-------------------------------------|--------------------------------------------------------------------------------------------|--------|------------------------------------------------------------|

 e) Após a confirmação o sistema deve alterar o vínculo e apresentar o resultado:

| Imagem                                       | 9                     |                         |
|----------------------------------------------|-----------------------|-------------------------|
| SAO - Vinculação de Role de Módulo a Usuário |                       |                         |
|                                              |                       |                         |
|                                              |                       |                         |
| Usuário                                      | Legenda do            | Grid de Módulos         |
|                                              |                       | uário possui acesso     |
|                                              | Modulo que o us       | uario nao possui acesso |
| MODULO                                       | S                     |                         |
| Nome do Módulo                               |                       | <u> </u>                |
|                                              |                       |                         |
|                                              |                       |                         |
| ▶ GESTÃO                                     |                       |                         |
| LICENCES MÉDICAS                             |                       |                         |
|                                              |                       |                         |
|                                              |                       | -                       |
| ROLES DO MÓ                                  | DULO                  |                         |
| Roles Não Vinculadas ao Usuário Roles        | Vinculadas ao Usuário |                         |
| > Nome da Role >                             | Nome da Role          | Data da Vinculação 🔺    |
| RL_CAD_USUARIO                               | RL_SRH_GERENTE        | 01/03/2016 11:48:       |
|                                              | BL ESOCIAL            | 09/11/2017 10:23        |
|                                              |                       | 00717201710.20.         |
| <                                            |                       |                         |
|                                              |                       | -                       |
| ▲                                            |                       | •                       |
| ₽ 🐱 ¥ 🕺                                      | 😣 🕹 ≷                 |                         |
|                                              |                       |                         |
|                                              |                       |                         |
|                                              |                       |                         |

Fonte: CPN, 2018.

#### 3.2 Concessão de acesso a módulos adicionais

Para determinados módulos, é necessário seguir para outra área, no menu Acesso - Privilégios → Vinculação de Usuário a Módulo.

| Coordenadoria de Projetos Nacionais | Av. Marquês de São Vicente, 121 –<br>Bloco A – 15º andar<br>São Paulo – SP - CEP 01139-001 | © | (11) 3150-2271<br>estrategia-projetosnacionais@trt2.jus.br |
|-------------------------------------|--------------------------------------------------------------------------------------------|---|------------------------------------------------------------|
|-------------------------------------|--------------------------------------------------------------------------------------------|---|------------------------------------------------------------|

Ao selecionar o usuário, a lista de módulos aparecerá. Basta clicar no módulo que deseja conceder acesso e no combo Nível de Acesso, escolher entre Consulta ou Gerente.

|                                           |                                | Imagem | 10              |    |   |  |
|-------------------------------------------|--------------------------------|--------|-----------------|----|---|--|
| 🚡 Sistema de Administração Avan           | ıçada SGRH                     |        |                 |    |   |  |
| SGRH - Privilégios Acesso - Privilégios I | abelas de Apoio ao SGRHonsulta |        |                 |    |   |  |
|                                           |                                |        |                 |    |   |  |
|                                           | /inculação de Usuário à Módulo |        |                 |    |   |  |
|                                           | Escolha do Servidor            |        |                 |    |   |  |
|                                           | Usuario                        | 1      |                 |    |   |  |
|                                           | n                              | 1      |                 |    |   |  |
|                                           | Módulos e Privilégios deste LI | suário |                 |    |   |  |
|                                           | modulos e Privilegios deste o  | suano  |                 |    |   |  |
|                                           | Módulo                         |        | Nível de Acesso |    |   |  |
|                                           | QUINTOS                        |        | QUI-CONSULTA    |    | 7 |  |
|                                           | EVENTOS NACIONAIS              |        | EVT-CONSULTA    |    |   |  |
|                                           | CAPACITAÇÃO                    |        | CAP-CONSULTA    |    |   |  |
|                                           | EXPORTA FREQUÊNCIA             |        | SEM ACESSO      |    |   |  |
|                                           | FREQUÊNCIA                     |        | SEM ACESSO      |    |   |  |
|                                           |                                |        |                 |    |   |  |
|                                           |                                |        |                 |    |   |  |
|                                           |                                |        |                 |    |   |  |
|                                           |                                |        |                 |    |   |  |
|                                           |                                |        |                 |    |   |  |
|                                           | 1                              |        |                 | _  |   |  |
|                                           | Nível de Acesso:               |        | *               | OK |   |  |
|                                           |                                |        | _               |    |   |  |
|                                           |                                |        |                 |    |   |  |

Fonte: CPN, 2018.

Note que para os dois procedimentos de liberação de acesso (SIGEP – Privilégios  $\rightarrow$  Vinculação  $\rightarrow$  Usuário a módulo e também Acesso - Privilégios  $\rightarrow$  Vinculação de Usuário a Módulo), apenas os módulos nos quais o diretor é Responsável serão listados.

Para visualizar todos os módulos do SIGEP, é necessário possuir o Perfil: Administrador Informática.

#### 3.3 Acessos específicos

Os acessos específicos permitem que determinadas matrículas tenham acessos mais completos em funcionalidades críticas ou de acesso muito restrito, como no caso de Declarações de IR, Extração de Dados e Benefícios. Mesmo os

| Coordenadoria de Projetos Nacionais | Av. Marquês de São Vicente, 121 –<br>Bloco A – 15º andar<br>São Paulo – SP - CEP 01139-001 | © | (11) 3150-2271<br>estrategia-projetosnacionais@trt2.jus.br |
|-------------------------------------|--------------------------------------------------------------------------------------------|---|------------------------------------------------------------|
|                                     | l                                                                                          |   |                                                            |

GERENTES dos módulos precisam receber estes acessos específicos para pleno funcionamento.

Para conceder os acessos, seguir os passos abaixo:

#### 3.3.1 Módulo gestão (cadastro de servidor / dados de IR)

- Entrar no SAO (Sistema de Administração de Objeto) com o usuário SRH2;
- Abrir o Menu Tabelas de Apoio ao SIGEP / Vinculação / Usuário a Declaração de IR;
- Ativar o usuário que deverá ter acesso à funcionalidade.

#### 3.3.2 Módulo gestão (banco de currículos)

- Entrar no SAO (Sistema de Administração de Objeto) com o usuário SRH2;
- Abrir o Menu Tabelas de Apoio ao SIGEP / Vinculação / Usuário a Banco de Currículos;
- Ativar o usuário que deverá ter acesso à funcionalidade.

#### 3.3.3 Módulo gestão (extração de dados)

- Entrar no SAO (Sistema de Administração de Objeto) com o usuário SRH2;
- Abrir o Menu Tabelas de Apoio ao SIGEP / Vinculação / Usuário a Extração de Dados;
- Ativar o usuário que deverá ter acesso à funcionalidade.

| Coordenadoria de Projetos Nacionais | Av. Marquês de São Vicente, 121 –<br>Bloco A – 15º andar<br>São Paulo – SP - CEP 01139-001 | © | (11) 3150-2271<br>estrategia-projetosnacionais@trt2.jus.br |
|-------------------------------------|--------------------------------------------------------------------------------------------|---|------------------------------------------------------------|
|-------------------------------------|--------------------------------------------------------------------------------------------|---|------------------------------------------------------------|

#### 3.3.4 Módulo benefícios (benefícios por servidor)

- Entrar no SAO (Sistema de Administração de Objeto) com o usuário SRH2;
- Abrir o Menu Tabelas de Apoio ao SIGEP / Tipo de Acesso (Benefícios) / Usuário;
- Selecionar o usuário clicando no botão de Lupa na Barra de Ferramentas;
- Clicar no botão Alterar na Barra de Ferramentas;
- Definir o tipo de acesso como "TOTAL".

| Coordenadoria de Projetos Nacionais | Av. Marquês de São Vicente, 121 –<br>Bloco A – 15º andar | (11) 3150-2271                           |
|-------------------------------------|----------------------------------------------------------|------------------------------------------|
|                                     | São Paulo – SP - CEP 01139-001                           | estrategia-projetosnacionais@trt2.jus.br |

ī.

ī.